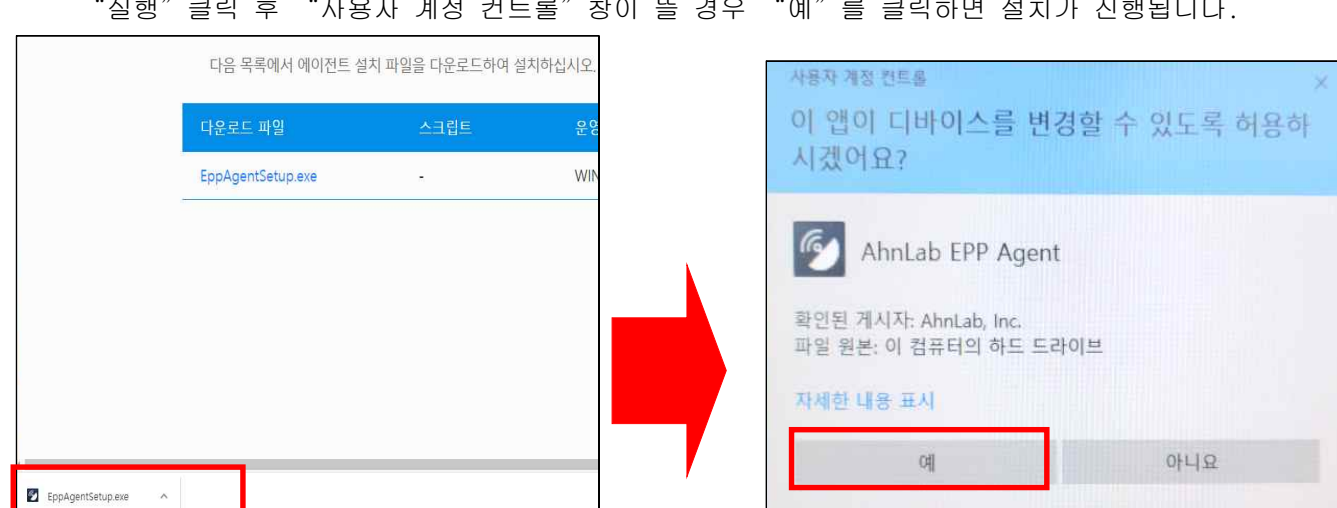

- 웹브라우저 하단의 "EppAgentSetup.exe"을 클릭해서 설치를 진행합니다. "실행" 클릭 후 "사용자 계정 컨트롤" 창이 뜰 경우 "예"를 클릭하면 설치가 진행됩니다.

| - "EppAgentSetup.exe" 를                                                                                                    | 클릭해서 다운로                  | 드 합니다.      |         |    |                        |  |
|----------------------------------------------------------------------------------------------------|---------------------------|-------------|---------|----|------------------------|--|
| <ul> <li>O AhnLab Download x +</li> <li>← → C ▲ 주의 요함   https://epp.kookmin.ac.kr/web/agent/list_agent/list_age</li></ul> | ent.htm                   |             |         |    |                        |  |
| 🧱 앱 M Gmail 💶 YouTube 🐰 제도 낸 대시보드   kist_test 🍚 국민대학                                                                                                    | ·교 웹메일                    |             |         |    |                        |  |
| 국민대학교 AhnLab Security Ager                                                                                                    | tt(내PC지키미) 설치             | 페이지         |         |    |                        |  |
|                                                                                                    |                           |             |         |    |                        |  |
|                                                                                                    | 그 2 에 니 에 이 귀 드 서 커 코 이 오 | 리오크드취여 서취취. | 10      |    |                        |  |
| 나눔ㅋ                                                                                                    | 녹족에서 에이진드 설치 파일들          | 나준도드아여 설시아십 | 시오,     |    |                        |  |
| 다운로.                                                                                                    | 드 파일 스                    | 실리에도        | 운영체제    | 설명 | 파일 변경 날짜               |  |
| EppAge                                                                                                    | entSetup.exe -            |             | WINDOWS |    | 2021.12.16<br>14:57:24 |  |
|                                                                                                    |                           |             |         |    |                        |  |
|                                                                                                    |                           |             |         |    |                        |  |

1) 설치화면 접속(URL: https://epp.kookmin.ac.kr)

2) 설치하기

■ 내PC지키미 설치 및 실행

## 내PC지키미(AhnLab) 설치 및 이용 안내

**도전**하는 국민<sup>\*</sup>인

| 🚱 AhnLab Security Agent(EPP) 설치                  |                        | -               |               |
|--------------------------------------------------|------------------------|-----------------|---------------|
| <b>설치중</b><br>AhnLab Security Agent(EPP)(을)를 설치하 | 는 동안 잠시 기다려            | 주세요.            | <b>B</b>      |
| 실행: C:₩Program Files (x86)₩InstallShie           | ld Installation Inform | ation₩{2D62E709 | 9-BAC3-4193-8 |
| 자세히 보기                                           |                        |                 |               |
|                                                  |                        |                 |               |
|                                                  |                        |                 |               |
| AhnLab Security Agent(EPP)                       |                        |                 |               |
|                                                  | < 뒤로                   | 다음 >            | 취소            |

※ 만약 웹브라우저 하단에 "EppAgentSetup.exe"을 클릭해서 설치 진행이 안되면, 다운로드 폴더에서 "EppAgentSetup " 파일을 실행시켜 설치를 진행합니다.

| · · · · · · · · · · · · · · · · · · ·                                                                                                    | 홍 공유 보기                             |     |                                        |         | -        |
|----------------------------------------------------------------------------------------------------|-------------------------------------|-----|----------------------------------------|---------|----------|
| ● 이용       수정한 날짜       유정       크기         ● 나무 C       > 30 개체       > 2022-03-30 오프 402       응용 프로그램       45,791/69         ● 다운로드       용당상                                                                                                    |                                     | ~ 0 | ·> · · · · · · · · · · · · · · · · · · |         |          |
| ○ OneDrive       ✓ 오늘(1)         ● 나무 PC       ● EppAgentSetup         ● 다음프트       ● EppAgentSetup         ● 다음프트       ● EppAgentSetup         ● 다음프트       ● EppAgentSetup         ● 다음프트       ● EppAgentSetup         ● 다음프트       ● EppAgentSetup         ● 다음프트       ● EppAgentSetup         ● 다음프트       ● EppAgentSetup                                                                                                    | ∧ 98                                |     | 수정한 날짜                                 | 88      | 3.21     |
| 내 PC         2022-03-30 오프 402 응용 프로그램         45.791/63           3 3D 개체         2022-03-30 오프 402 응용 프로그램         45.791/63           등 동영상         2         2         2         2         2         2         2         2         2         2         2         2         2         2         2         2         2         2         2         2         2         2         2         2         2         2         2         2         2         2         2         2         2         2         2         2         2         2         2         2         2         2         2         2         2         2         2         2         2         2         2         2         2         2         2         2         2         2         2         2         2         2         2         2         2         2         2         2         2         2         2         2         2         2         2         2         2         2         2         2         2         2         2         2         2         2         2         2         2         2         2         2         2         2 | ▲ OneDrive                          |     |                                        |         |          |
| <ul> <li>· 다운로드</li> <li>· 등 영상</li> <li>· 순서</li> <li>· 바장 화면</li> <li>· 사진</li> <li>· · · · · · · · · · · · · · · · · · ·</li></ul>                                                                                                    | Lt PC     EppAgentSetup     So 7#30 |     | 2022-03-30 9.# 4.02                    | 응용 프로그램 | 45,791K8 |
| <ul> <li>물 동영상</li> <li>월 문서</li> <li>파랑 화면</li> <li>자진</li> <li>&gt; 음악</li> <li>도컬 디스크 (C)</li> <li>로컬 디스크 (D)</li> <li>네트워크</li> </ul>                                                                                                    | ♣ 다운로드                              |     |                                        |         |          |
| 월 문서<br>■ 바탕 화면<br>■ 사진<br>▶ 음악<br>■ 로럴 디스크 (C)<br>■ 로럴 디스크 (D)                                                                                                    | ■ 동영상                               |     |                                        |         |          |
| <ul> <li>바탕 화면</li> <li>▲ 사진</li> <li>▶ 음악</li> <li>로컬 디스크 (C)</li> <li>로컬 디스크 (D)</li> <li>&gt; 네트워크</li> </ul>                                                                                                    | 😫 분세                                |     |                                        |         |          |
| <ul> <li>▲ 사진</li> <li>▲ 로컬 디스크 (C)</li> <li>▲ 로컬 디스크 (D)</li> <li>▲ 네트워크</li> </ul>                                                                                                    | 🔜 바탕 화면                             |     |                                        |         |          |
| ▶ 음악<br>=_ 로칠 디스크 (C)<br>로칠 디스크 (D)<br>> 네트워크                                                                                                    | N 사진                                |     |                                        |         |          |
| L 로컬 디스크 (C)<br>로컬 디스크 (D)<br>∮ 네트워크                                                                                                    | ) 음악                                |     |                                        |         |          |
| 로칠 디스크 (D)<br>9 네트워크                                                                                                    | 🏪 토컬 디스크 (C)                        |     |                                        |         |          |
| 9 네트워크                                                                                                    | 🚔 로철 디스크 (D.)                       |     |                                        |         |          |
|                                                                                                    | 👂 네트워크                              |     |                                        |         |          |
|                                                                                                    |                                     |     |                                        |         |          |
|                                                                                                    |                                     |     |                                        |         |          |

- 설치가 완료되면 아래 그림과 같이 사용자 정보 입력 창에 사용자의 정보를 입력합니다.

| * | 사용자 | 정보는 | 반드시 | <u>정확하게</u> | <u>입력</u> 하시기 | 바랍니다. |  |
|---|-----|-----|-----|-------------|---------------|-------|--|
|---|-----|-----|-----|-------------|---------------|-------|--|

| 사용자 정보를 입 | 입력해주세요.      |    |
|-----------|--------------|----|
| 항목의 정보를 ! | 모두 입력 해야합니다. |    |
| 사용자명      |              |    |
| 사원 번호     |              |    |
| 소속 부서     | 부서를 입력하십시오.  | Q, |
| 전화 번호     | 1            |    |
| PC 용도     |              |    |
|           |              |    |

소속부서 입력 시, 사용자의 소속부서를 입력 후 엔터를 누르시면 소속부서가 상세하게 나옵니다.
 ※ 반드시 목록에서 선택하여 적용합니다.

| 나용자 정보를 열 | 입력해주세요.                               |   |
|-----------|---------------------------------------|---|
| 방목의 정보를 5 | 모두 입력 해야합니다.                          |   |
| 사용자명      | 국민대                                   |   |
| 사원 번호     | 12345                                 |   |
| 소속 부서     | 정보기획팀                                 | × |
| 전화 번호     | 정보기획팀<br>정보통신처 정보기획팀<br>성곡도서관 학술정보기획팀 |   |
| PC 용도     | 업무용                                   |   |

- 사용자 정보 입력이 완료되면 작업표시줄에 내PC지키미( 🜌 , AhnLab security Agent)아이콘이 생성됩니다.

|                      |           | 1                    | D. 🤹 🛰                                |
|----------------------|-----------|----------------------|---------------------------------------|
| .P 검색하려면 여기에 입력하십시오. | 0 # 🛤 🏮 🛃 | 💩 13°C 2447 🔷 🕻 60 A | · · · · · · · · · · · · · · · · · · · |
|                      |           |                      |                                       |

## 3) 실행 및 점검

- 밑에 있는 그림과 같이 작업표시줄에서 APC Agent 아이콘을 마우스 우 클릭 후 "AnhLab EPP Security Assessment(T) -> AhnLap EPP Security Assessment(S)"를 클릭합니다.

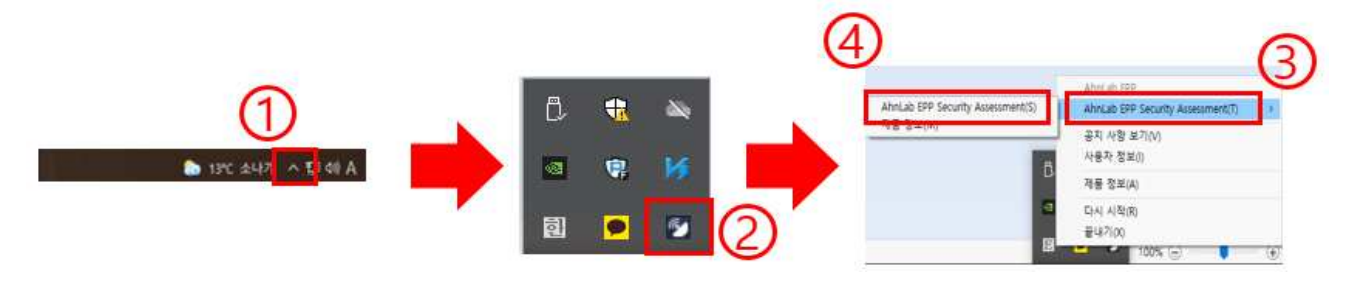

- "실행"시키면 메인화면에 점검상태(미점검, 보안점수 등)가 아래와 같이 표시됩니다.

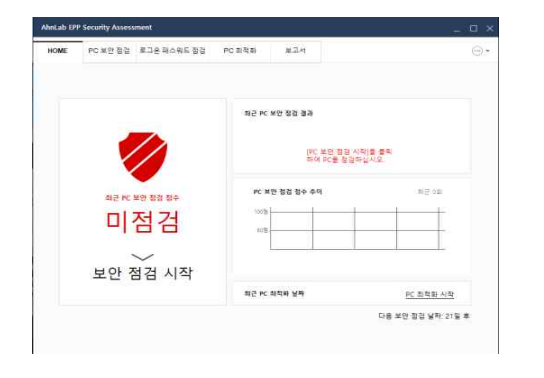

- [보안 점검 시작]을 클릭하면 사용자 정보 입력창이 뜹니다. 사용자 정보를 다시 한번 확인 후 이상이 없으면 "확인"을 클릭합니다. (단, 이상이 있을 시에는 수정이 필요한 항목을 수정 후 "확인"을 클릭)

|                |                                           |              | 14PCX17101-44          | 용자정보 입력장               |    |
|----------------|-------------------------------------------|--------------|------------------------|------------------------|----|
|                | 최근 PC 보안 점점 결과                            |              | 사용자 정보를 입<br>한목의 정보를 5 | 럭해주세요,<br>!두 입력 해야합니다. |    |
|                | (PC 또한 8일 시작)을 물릭<br>특히 9C을 참실러십시오.       |              | 사용자명                   | 40Q                    |    |
|                | N 103 22 24 50                            |              | 사원 번호                  | 12345                  |    |
| 의근 MC 보면 정갑 함수 |                                           |              | 소속 부서                  | 정보기획팀                  |    |
| 미점검            | *13                                       |              | 진화 변호                  | 02-910-1234            |    |
| >><br>보안 점검 시작 |                                           |              | PC 8도                  | 업무용                    |    |
|                | 최근 M 최적의 날파 <u>PC 최</u> 전                 | 철파 시작        |                        |                        | #2 |
| ↓<br>보안 점검 시작  | संद भर संयक्ष अस्<br><u>भर संयक्ष</u> अस् | <b>석화 시작</b> | PC 85                  | 278                    |    |

- 윈도우 접속 시 사용자계정 암호를 입력한 후 "확인" 버튼을 클릭합니다.

| 로그온 페스워드 안전성 검사                                | ×    |
|------------------------------------------------|------|
| 로그은 패스워드 안전성 검사를 하려면 Windows 로그은 패스워드를 입<br>오. | 역하십시 |
| Windows 로그온 패스워드<br>윈도우 접속 시 사용자 계정 입력         |      |
| 3                                              | 학인   |

- 잠시 후 검사 진행상태를 확인할 수 있고 점검 결과를 확인할 수 있습니다.

| 2 | 2 25                          | >                                                                                             |
|---|-------------------------------|-----------------------------------------------------------------------------------------------|
|   | PC 보안 정경을 완료했습니다.             |                                                                                               |
|   | <ul> <li>만전한 함복</li> </ul>    | 9 건                                                                                           |
|   | <ul> <li>취약점 발견 항목</li> </ul> | 1건                                                                                            |
|   | 점검 불가 항목                      | 0 건                                                                                           |
|   | 점검 결과 간송 완료(2022-03-30        | 16:17)                                                                                        |
|   |                               | 19 (J                                                                                         |
|   |                               | 지경 완료<br>PC 보안 정강을 완료했습니다.<br>• 안전한 함류<br>• 위약점 발견 왕류<br>• 점검 물과 형목<br>점검 결과 현송 완료(2022-03-30 |

※ 취약점 발견 항목은 [PC점검] 점검내용에서 항목 선택 후 조치를 진행하시기 바랍니다.

3. 기타 문의사항은 : 정보기획팀 교내 🕿 4999, 5511, 4275

## 점검 후 보안 설정 방법(예시 화면)

- ① 보안에 취약된 부분을 클릭
- ② 상세 항목을 확인
- ③ "원클릭 조치" 클릭
  - ※ '운영제제, MS Office의 최신보안 패치 여부 점검'은 해당 운영체제의 업데이트를 이용하시기 바랍니다.

| HOME                                      | PC 보안 점검                                                    | 로그운 패스워드 점검                                                                                                    | PC 최적화                                                                                       | 보고서        |                  |                                                                                      |   |
|-------------------------------------------|-------------------------------------------------------------|----------------------------------------------------------------------------------------------------|----------------------------------------------------------------------------------------------|------------|------------------|--------------------------------------------------------------------------------------|---|
| 정겁 내용                                     |                                                             |                                                                                                    |                                                                                              | <b>O</b> F | PC 보안 정겁 점수: 95점 | 점겸 시작                                                                                | ę |
| 전제 점령<br>기봉 점령<br>보안<br>파면<br>광유<br>보안    | ' 항목<br>영제이트<br>업데이트<br>안전성<br>보호기 설정<br>물디 설정<br>프로그램 설치   | 항목         *           한글 프로그         로그은 패스           로그은 패스         로그은 패스           로그은 패스         *           화면 보호기         *           VSR 자동 실         미사용 Acti | 1명 최신 보안 패치<br>:워드 안전성 정경<br>:워드 사용 기가 정<br>1 설정 정경<br>: 열너 열정 정경<br>내왕 설정 정경<br>weX 프로그램 경경 | 정경<br>건    |                  | 결과 ·<br>· 안전<br>· 안전<br>· 인전<br>· 취약<br>· 인전<br>· 안전<br>· 안전<br>· 안전<br>· 안전<br>· 안전 |   |
| 적 광육<br>정경 결과<br>차면 보호<br>▶ [원물<br>• 취약 장 | 상세 정보<br>: 취약<br>(기 사용 여부 - 사<br>(리 조치)를 클릭히<br>육 조치 후 보안 장 | 응 안 함<br>수여 화면 보호기를 설정해<br>성경을 한 번 더 실행하여                                                                                                    | +십시오.<br>PC의 보안 수준을                                                                          | 죄종 정검하십시!  | 3                | 원플릭 조지<br>E치 방법 상세 안내                                                                |   |